### ガラシャPAY チャージ方法

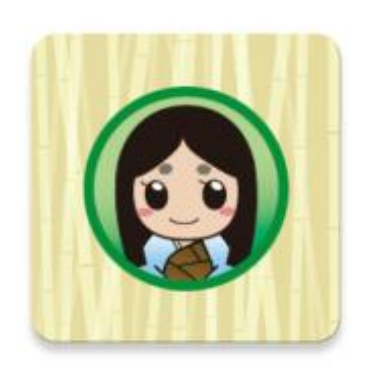

スマホ上のこのマー

クのアプリを起動。

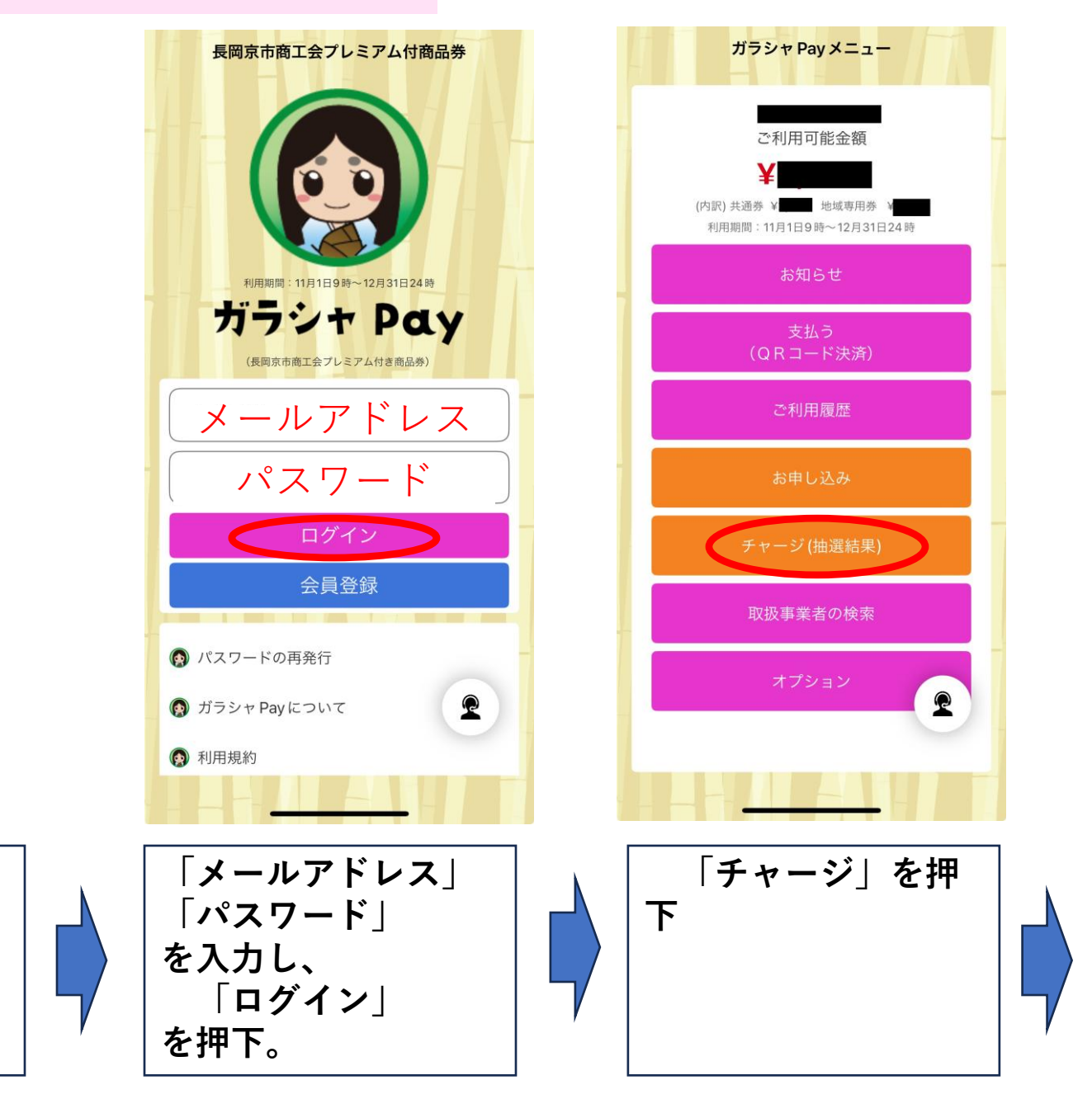

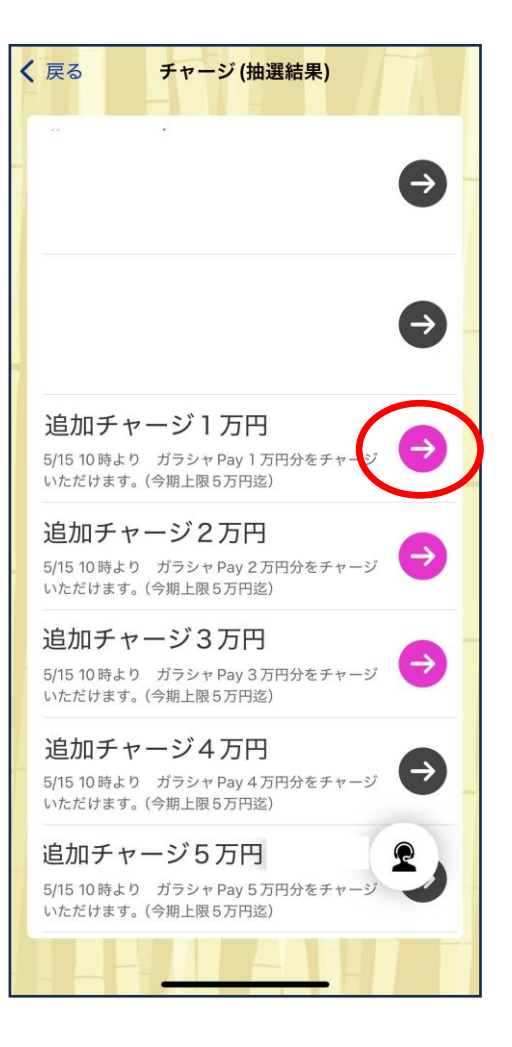

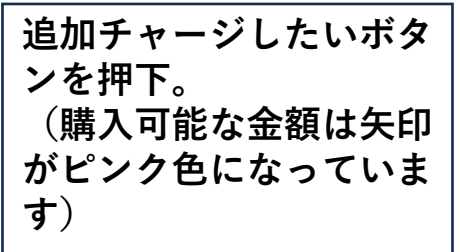

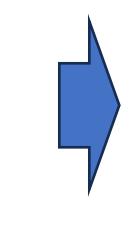

ガラシャPAY チャージ方法

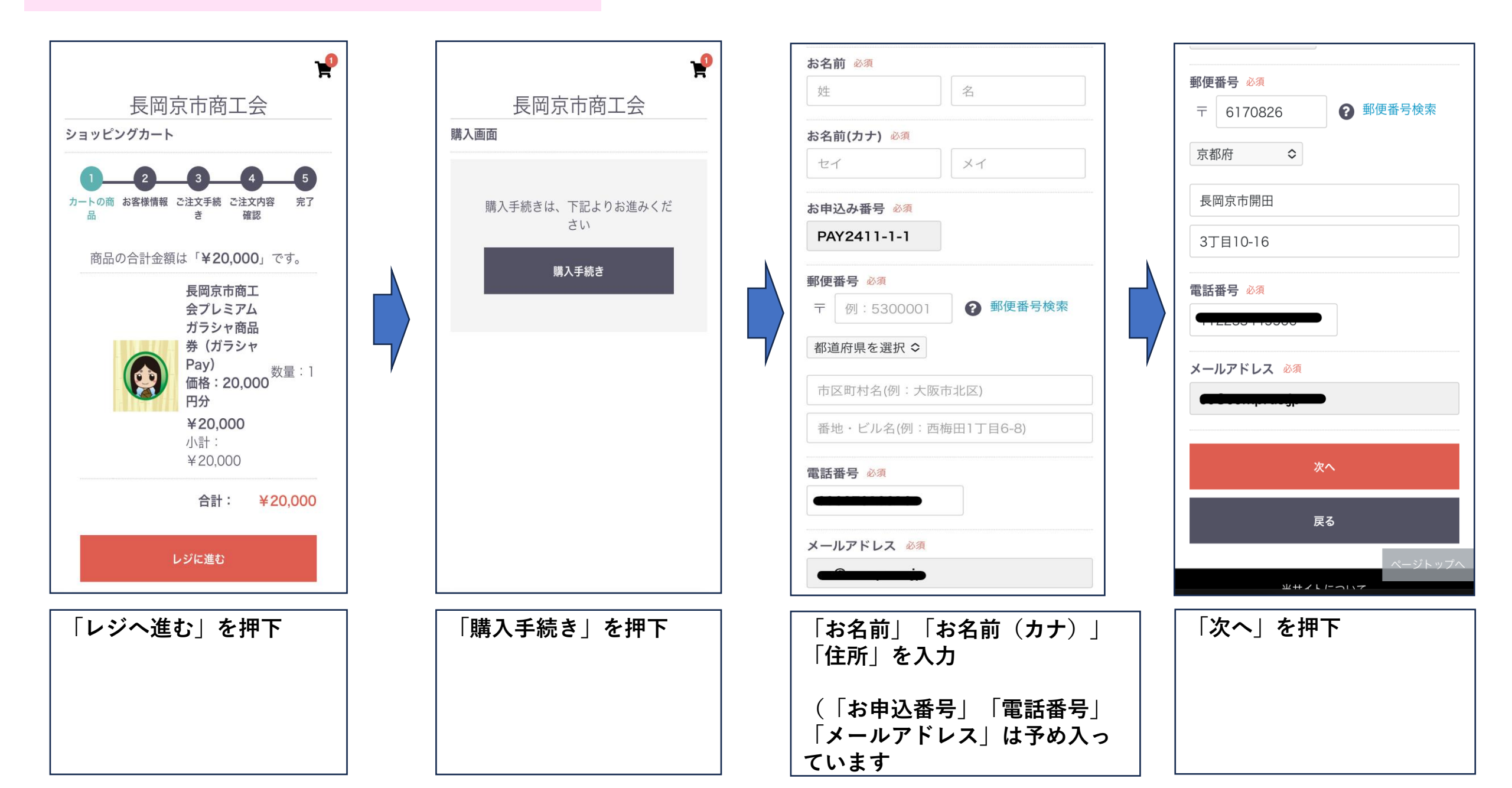

# ガラシャPAY チャージ方法 コンビニ払いの場合

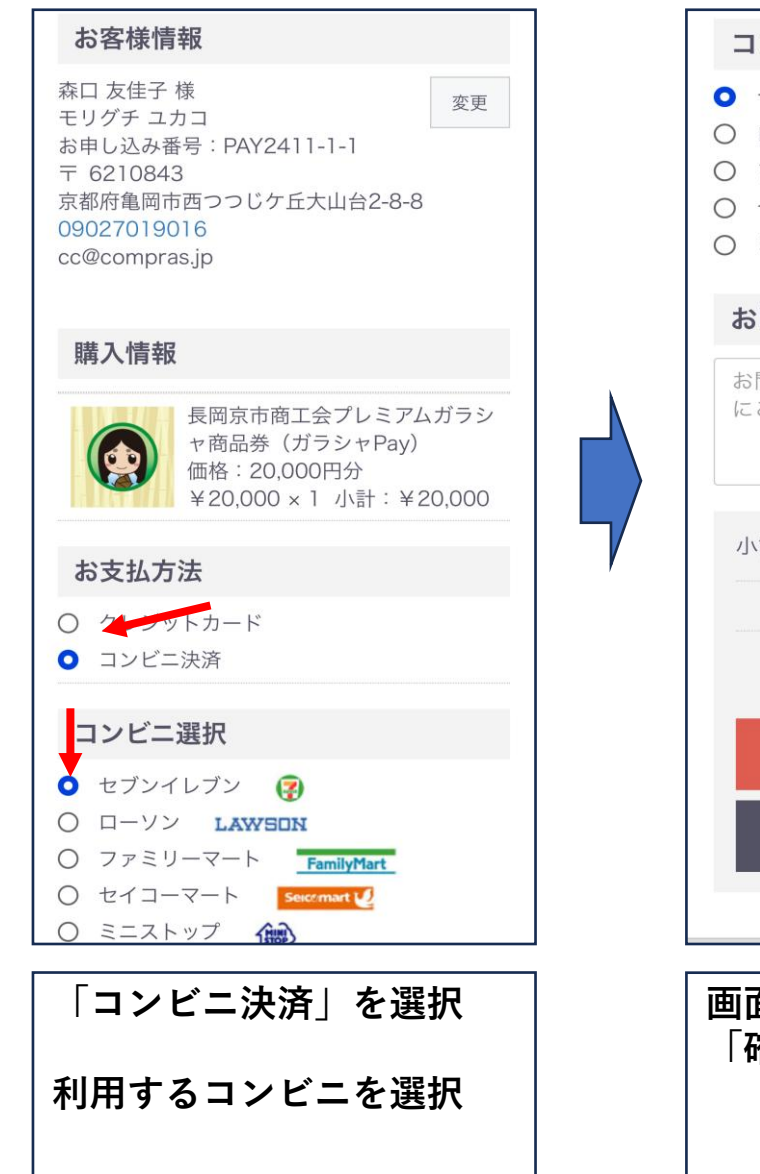

| ) ファミリーマ-<br>) セイコーマー <br>) ミニストップ    | FamilyMart                                                |
|---------------------------------------|-----------------------------------------------------------|
| <b>お問い合わせ</b><br>お問い合わせ事項<br>にご入力ください | 頁がございましたら、こちら<br>ハ。(3000文字まで)                             |
| 小計                                    | ¥20,000                                                   |
|                                       | 合計 ¥20,000<br>お支払い合計 ¥20,000<br>[税率0%対象 ¥20,000(内消費税 ¥0)] |
|                                       | 確認する                                                      |
|                                       | カートに戻る                                                    |
|                                       | ページトップへ                                                   |
| 面下部                                   | を押下                                                       |

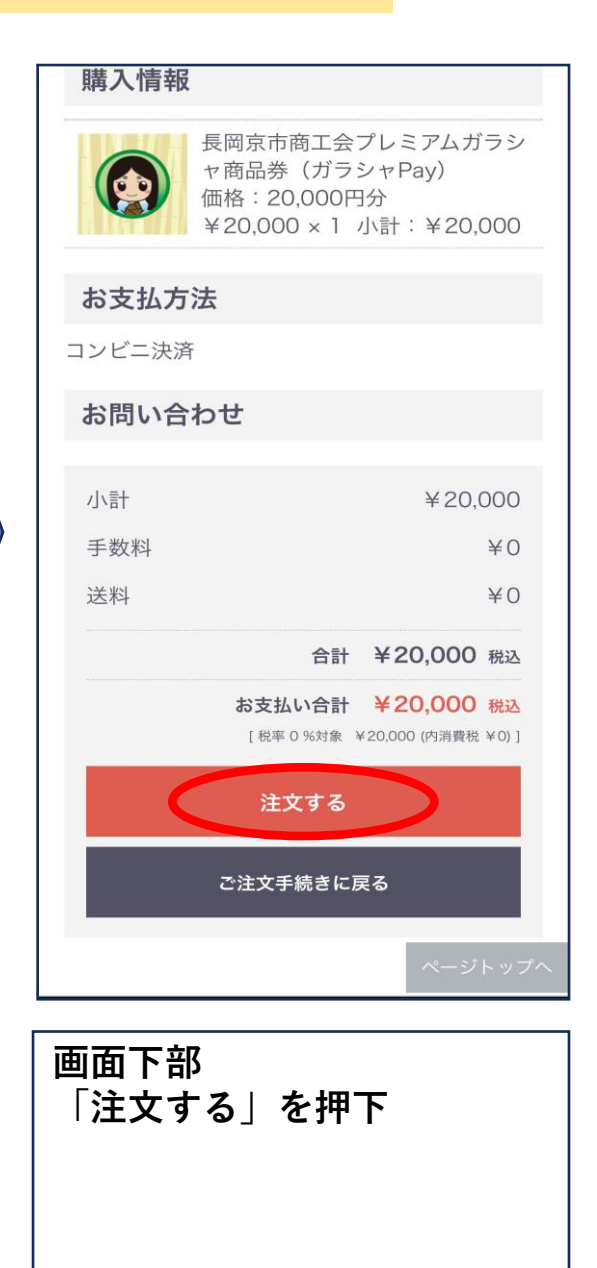

#### 次頁を ビ **>**" \_ -確ご 認 と の だ 店 舗 さ いで の 支払 い方法に つ い て は

## ガラシャPAY チャージ方法 コンビニ払いの場合

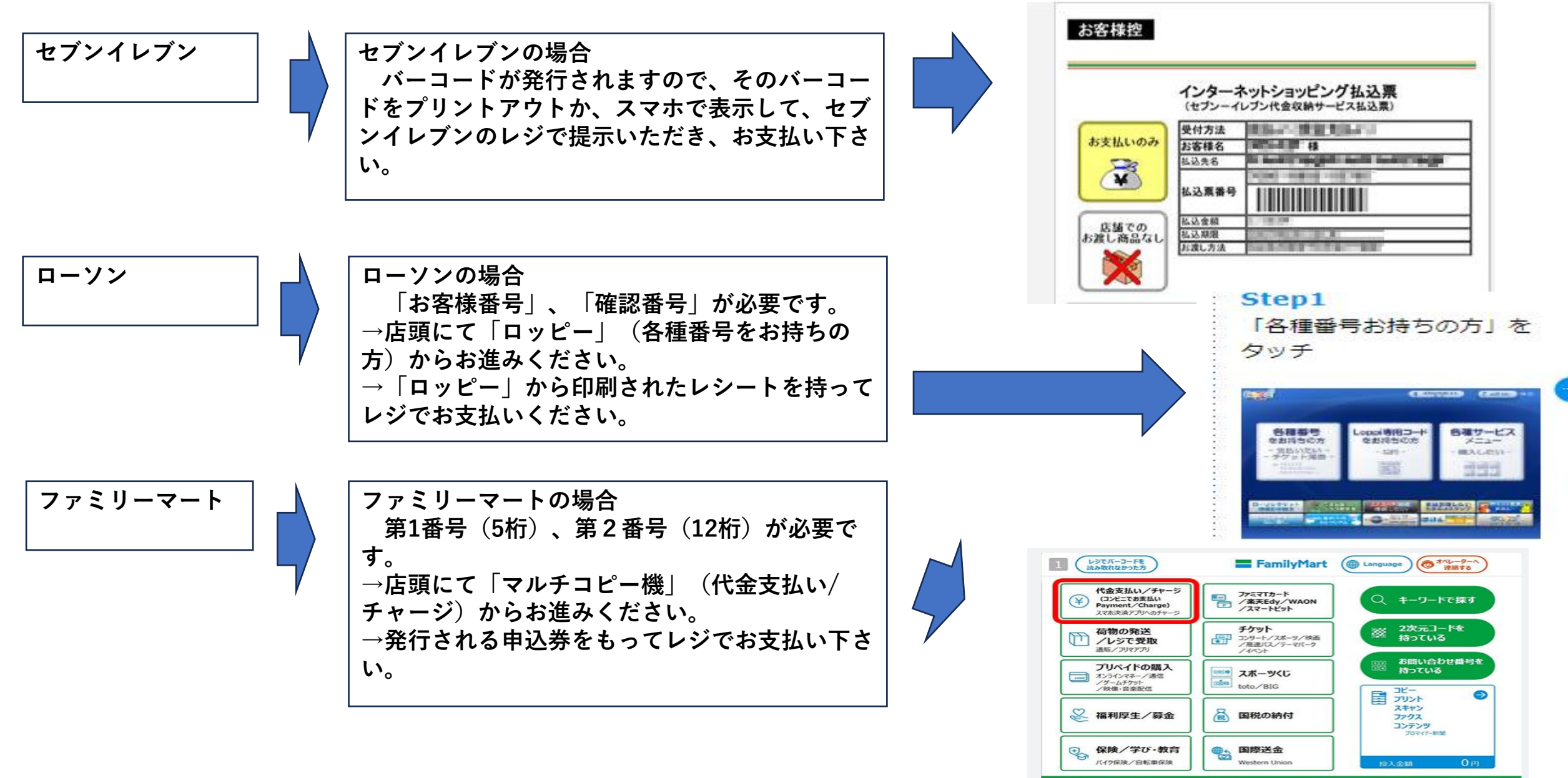

x(電子マネー・コンビニ収納代行を悪用した詐欺)にご注意ください! 特殊詐欺(電子マネー・コンビニ収制

### ガラシャPAY チャージ方法 クレカ払いの場合

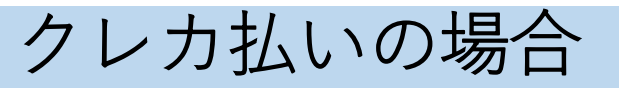

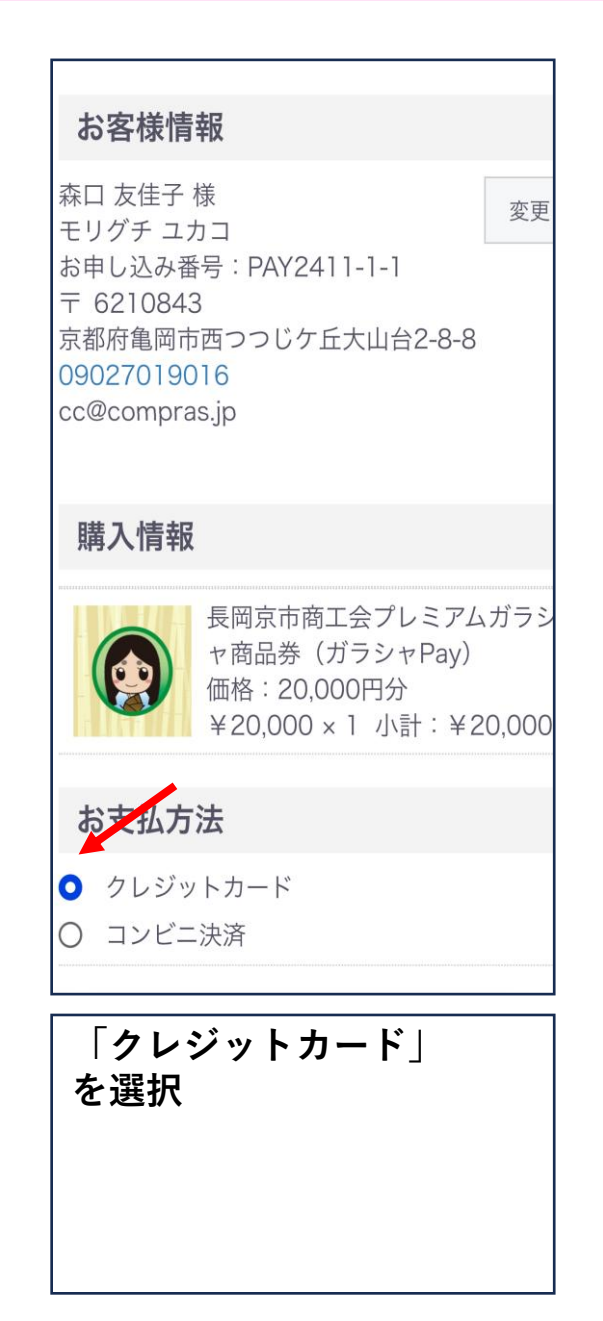

| 13:19<br>∢ י!メール            | .ul 🗢 🔲                                     |
|-----------------------------|---------------------------------------------|
| 支払い方法 必須                    |                                             |
| 一括払い ≎                      |                                             |
| お問い合わ <sup>-</sup>          | <del>ل</del>                                |
| お問い合わせ<br>にご入力くださ           | 厚項がございましたら、こちら<br>きい。(3000文字まで)             |
| 小計                          | ¥20,000                                     |
|                             | 合計 ¥20,000                                  |
|                             | お支払い合計 ¥20,000<br>[税率0%対象 ¥20,000(内消費税 ¥0)] |
|                             | 確認する                                        |
|                             | カートに戻る                                      |
|                             | ページトップ                                      |
|                             | 当日本 トについて<br>anagaokakyo-shokokai.jp        |
| クレジッ<br>職し、<br>画面下部<br>「確認す | トカード情報等を入<br>る」を押下                          |

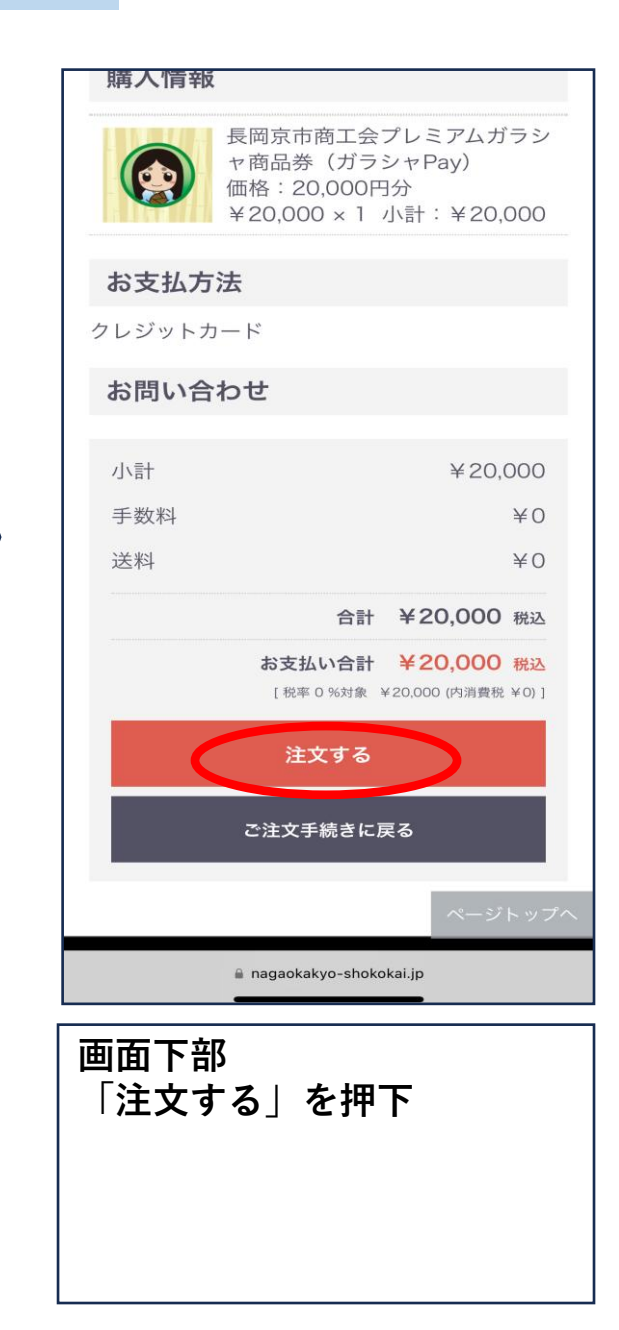